## **Format Checks**

Last Modified on 07/13/2023 12:57 pm CDT

## To set up your account to print checks:

- 1. From the menu to the left, click **Administration**.
- 2. Select Manage Check Format. The Manage Check Format page opens.

| 🐐 > Administration > Manage Check Format                                                                                                    |                                                                                                    |
|----------------------------------------------------------------------------------------------------|----------------------------------------------------------------------------------------------------|
| Location of Check VS check stub(s) Top Third                                                                                                    |                                                                                                    |
| Not A Check Memo Ridditional Center Name                                                                                                    | Draggable and Key events                                                                                                    |
| Check Format 1001<br>Check Date                                                                                                    | Drag any check element to it's approximate position on your printed checks. Note: The visual position of these elements on this<br>screen is only an approximation. Print a test check often as you move elements. For precision, click on the field and use the arrow<br>keys to move the boxes. |
| Written Amount 55 Amount                                                                                                    | Note: check stubs always print with the same format, so you can only control the layout of the check portion of your printed checks                                                                                                    |
| Center Address<br>Elity, ST, Zp                                                                                                    |                                                                                                    |
| Print Test Check Save                                                                                                    |                                                                                                    |
| Use of this function to change the way your checks print. Be sure to print a test check to verify your changes. If you print direct deposit vouchers, they will print with this same format, except no signature is printed for direct deposits. |                                                                                                    |
|                                                                                                    |                                                                                                    |
|                                                                                                    |                                                                                                    |
|                                                                                                    |                                                                                                    |
|                                                                                                    |                                                                                                    |
|                                                                                                    |                                                                                                    |
| Copyright © 2023 - Minute Menu Systems, LLC - Al Rights Reserved<br>ou? Terms   Privacy Policy   Cookle Policy                                                                                                    |                                                                                                    |

- 3. Click the Location of Check VS Check Stub(s) drop-down menu and choose from the following:
  - Top Third
  - Middle Third
  - Bottom Third
- 4. In the **Not a Check** and **Check Format** sections, drag and drop each field to match the format of the checks you already have.
- 5. When finished, click Save.
- 6. Click **Print Test Check**. We recommend you print the first few tests to plain white paper and compare them to an actual check.

To have a signature print on checks automatically:

- 1. Place a blank white piece of paper on top of an actual check and sign the paper in the exact same place as you would on the check. Use a dark, felt-tip pen, and ensure your signature size is the same as it would be on an actual check.
- 2. Scan the image and email it to support@kidkare.com.